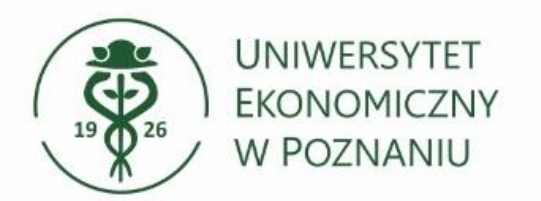

# Pobieranie pakietu Microsoft Office 365 na komputer prywatny

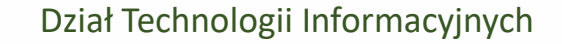

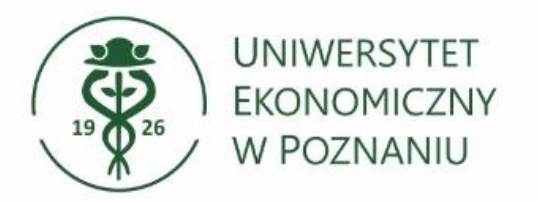

### Otwórz przeglądarkę internetową

Uruchom przeglądarkę (np. Google Chrome, Mozilla Firefox, Microsoft Edge).

## Przejdź na stronę logowania

Przejdź na stronę internetową pod adresem https://portal.office.com/account/?ref=Harmony

# > Wprowadź swój login i hasło

Login to Twój numer NIU w formacie: <u>NIU@ue.poznan.pl</u> (Możesz również użyć alternatywnego loginu w formacie: imie.nazwisko@ue.poznan.pl).

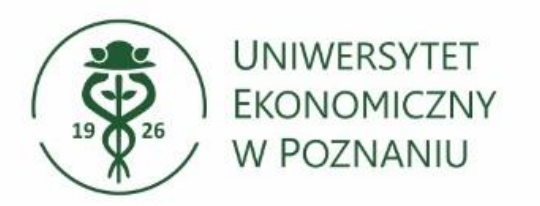

# > Okno logowania

Wprowadź login: <u>NIU@ue.poznan.pl</u>, wybierz Dalej, następnie wprowadź **hasło** i kontynuuj przyciskiem "Zaloguj".

| Outlook                                                            | Outlook              |  |  |
|--------------------------------------------------------------------|----------------------|--|--|
| Microsoft                                                          | Microsoft            |  |  |
| Zaloguj                                                            | ← 12345@ue.poznan.pl |  |  |
| zejdź do usługi Outlook                                            | Wprowadź hasło       |  |  |
| S@ue.poznan.pi                                                     |                      |  |  |
| lie masz konta? Utwórz je!<br>lie możesz uzyskać dostępu do konta? | Nie pamiętam hasła   |  |  |
| Dalei                                                              | Zaloguj              |  |  |

- Hasło jest identyczne jak przy logowaniu do innych systemów, np. USOSweb, Moodle czy Xprimer.
- Alternatywny login do poczty to imie.nazwisko@ue.poznan.pl

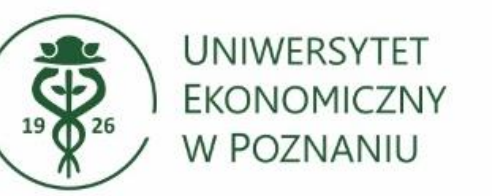

# Monit o ponownym logowaniu

Wybierz czy chcesz, aby przeglądarka zapamiętała automatyczne logowanie. Klikając "**Tak"** nie będziesz proszony o ponowne wpisywanie hasła po zamknięciu przeglądarki.

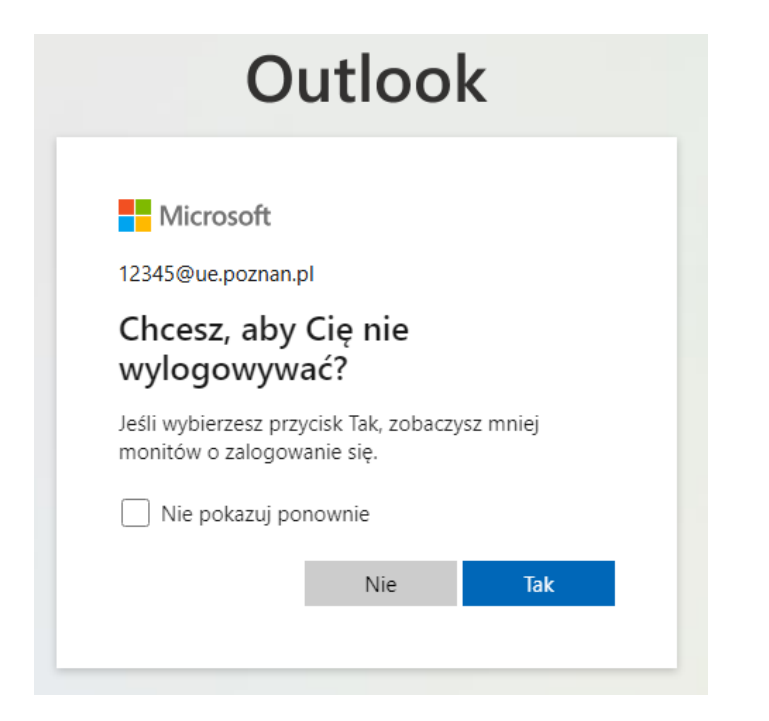

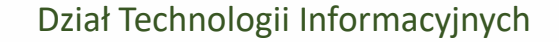

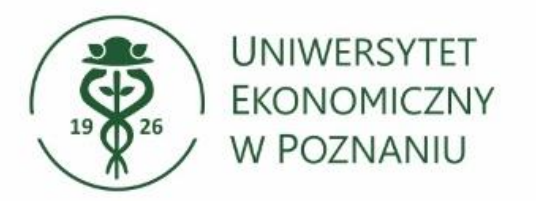

#### Pobieranie instalatora Office 365

Aby rozpocząć pobieranie instalatora pakietu Office należy kliknąć "zainstaluj pakiet Office". Po pobraniu uruchom instalator "OfficeSetup.exe".

|                         | Moje konto                  |                                                                                                    |                                                                                                    | Najnowsza historia pobierania             | $\otimes$ |
|-------------------------|-----------------------------|----------------------------------------------------------------------------------------------------|----------------------------------------------------------------------------------------------------|-------------------------------------------|-----------|
| ŵ                       | K<br>Moje konto             | ↓ Aplikacje pakietu Office i urządzenia                                                                       | Subskrypcje                                                                                                    | OfficeSetup.exe<br>7,2 MB • 15 minut temu |           |
|                         | Subskrypcje                 | Pakiet Office możesz zainstalować na maksymalnie 5<br>komputerach PC lub Mac, 5 tabletach oraz 5 smartfonach. | Sprawdź, jakie masz produkty i licencje.                                                                                                 | Pełna historia pobierania                 | Z         |
| ପ୍ୟ                     | Zabezpieczenia i prywatność | Zainstaluj pakiet Office                                                                                      |                                                                                                    |                                           |           |
| A                       | Uprawnienia 🗖 🗖             | Wyświetl aplikacje i urządzenia                                                                               | Wyświetl subskrypcje                                                                                                    |                                           |           |
| $\overline{\mathbf{h}}$ | Aplikacje i urządzenia      | $\odot$                                                                                                    | Δ                                                                                                    |                                           |           |
| ß                       | Narzędzia i dodatki         | Zabezpieczenia i prywatność<br>Chroń konto i dostosuj ważne ustawienia prywatności do swoich<br>preferencji.  | Uprawnienia aplikacji<br>Zarządzaj tym, które aplikacje mają dostęp do Twoich danych.<br>Uprawnienie możesz odwołać, gdy tylko zechcesz. |                                           |           |
|                         |                             |                                                                                                    |                                                                                                    |                                           |           |
|                         |                             | Zarządzaj zabezpieczeniami i prywatnością                                                                     | Zmień uprawnienia aplikacji 😅                                                                                                    |                                           |           |

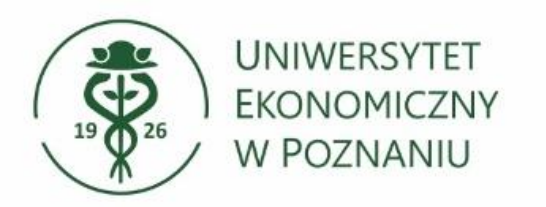

# Instalacja pakietu Office

Proces instalacji jest zautomatyzowany, poczekaj aż instalator pobierze i zainstaluje pakiet Office na komputerze.

|                      | Microsoft                                                | _     |
|----------------------|----------------------------------------------------------|-------|
|                      | Pozostań w trybie online podczas<br>pobierania aplikacii | 🚾 💶 📭 |
| Microsoft            | Skończymy za chwilę.                                     | 💶 📭 📫 |
|                      |                                                          | 💶 🧧 医 |
| Trwa przygotowywanie |                                                          |       |

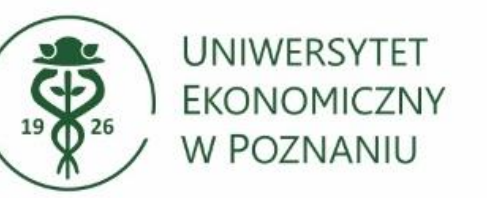

## Pomyślna instalacja pakietu Office

Gotowe. Pakiet Microsoft Office 365 jest zainstalowany i gotowy do pracy. Produkty Microsoft znajdziesz w **menu "start"** 

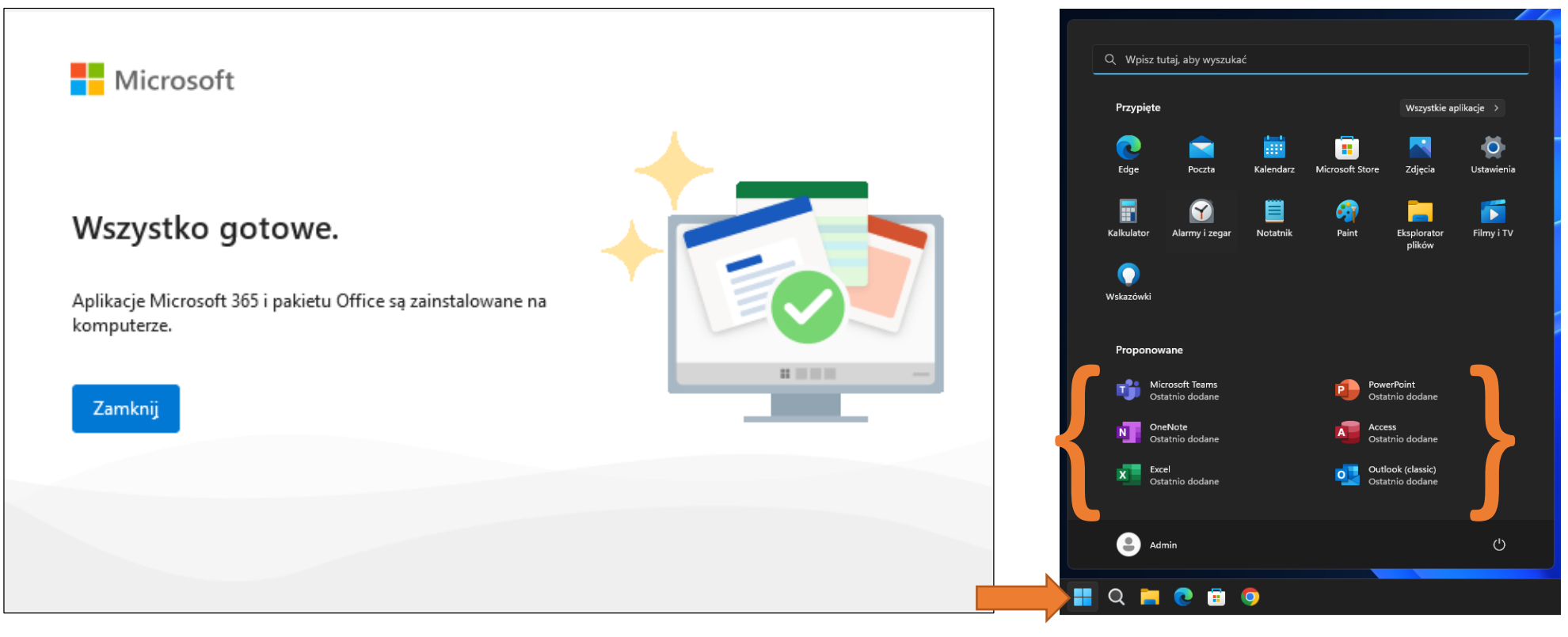

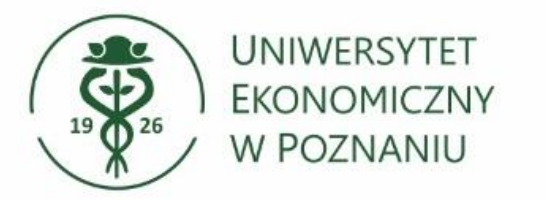

## Dostępne aplikacje w ramach subskrypcji Office 365

| Pulpit nawigacyj | ny aplikacji    |              |             | 开 Dodaj ap                            | olikacje 📀 Utwórz kolek | cję 🌾 Dostosuj widok |
|------------------|-----------------|--------------|-------------|---------------------------------------|-------------------------|----------------------|
| Apps             |                 |              |             |                                       |                         |                      |
| Apps             |                 |              |             |                                       |                         | 🄯 Ustawienia         |
| Bookings         | Class Notebook  | Clipchamp :  | Connections | E E E E E E E E E E E E E E E E E E E | Engage :                | Excel                |
| Forms            | :<br>Insights   | Kaizala      | Kalendarz   | Eearning :                            | Lists                   | Loop                 |
|                  | OneNote         | Osoby        | Uutlook     | Planner :                             | Power Apps              | Power Automate       |
| :<br>Power Pages | E<br>PowerPoint | :<br>Project | Reflect     | :<br>SharePoint                       | Staff Notebook          | :<br>Stream          |
| :<br>Sway        | E Teams         | To Do        | :<br>Visio  | :<br>Whiteboard                       | Word                    |                      |

| Excel    |
|----------|
| Forms    |
| OneDrive |
| Outlook  |
|          |

- PowerPoint
- > Word
- Teams
- SharePoint
- OneNote
- Bookings
- Class Notebook > Osoby

> Planer

Clipchamp

Delve

Engage

Insights

Kaizala

Kalendarz

Learning

➤ Lists

> Loop

Connections

 $\geq$ 

 $\geq$ 

 $\geq$ 

 $\succ$ 

- > Power Apps
- Power Automate
- Power Pages
- > Project
- ➢ Reflect
- Staff Notebook
- Stream
- ➤ Sway
- To Do
- > Visio

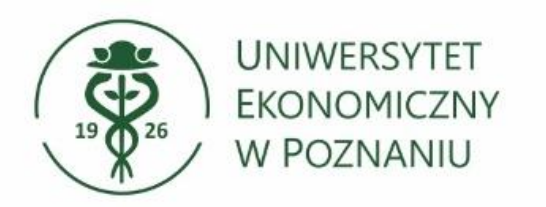

# Dodatkowe informacje

Logowanie do konta pracowniczego odbywa się za pomocą:

- <u>NIU@ue.poznan.pl</u>
- <u>NIU@teams.ue.poznan.pl</u>
- Imie.Nazwisko@ue.poznan.pl

wszystkie adresy są kierowane są jedną skrzynkę.